# HOW TO USE WEB CONFERENCING

۲

WITH AN OWL LAB MEETING OWL

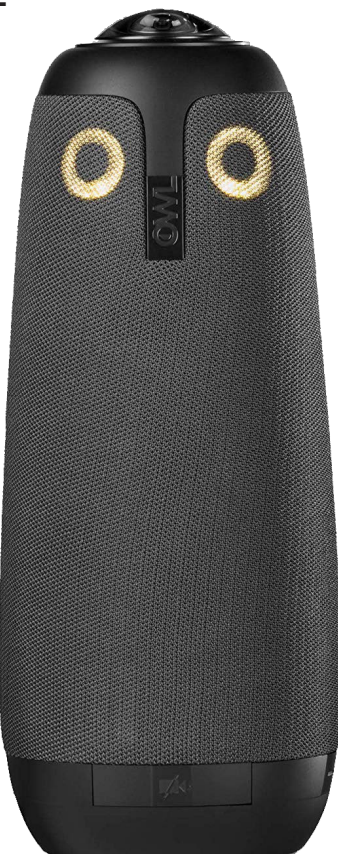

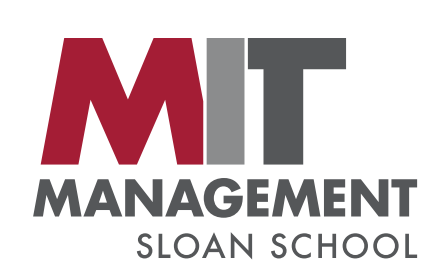

# -

۲

#### **NEED MORE HELP?**

For immediate assistance: Sloan AV Help at (617) 324-2000 Mon - Fri, 8am - 8pm\*

\*Some restrictions may apply

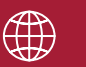

#### **ROOM RESOURCES**

To reserve the room : Add the room into the location field of the invite sent out via Exchange. If this is not available, please reach out to the space owner for details of how to book the room.

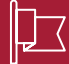

#### **ADDITIONAL RESOURCES**

To request training: Please call Sloan AV Help at (617) 324-2000

Important : To report AV problems, send an email to stshelp@mit.edu or call (617) 324-2000

( )

### **QUICK START: CONNECT YOUR LAPTOP**

۲

Plug the following into your computer:

- 1. HDMI cable\*
- 2. USB cable

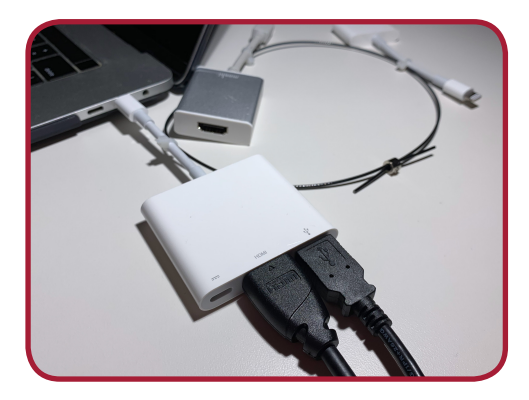

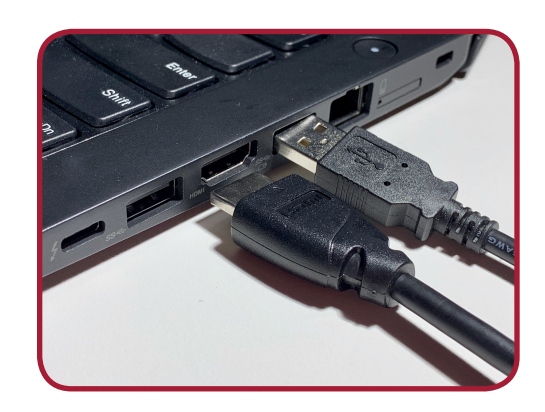

\*If your computer does not have a direct HDMI connection please use an adapter.

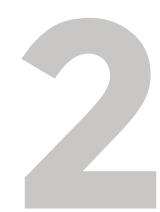

۲

#### WAIT 30 SECONDS

The system auto-detects new connections. Once you've plugged in, the system will see your computer and the display will turn on.

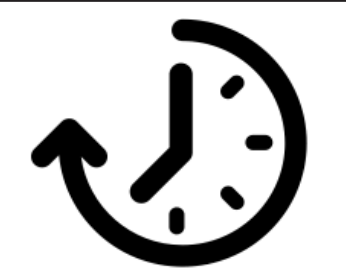

# 3

## **VERIFY YOUR SOFTWARE'S AUDIO AND VIDEO SETTINGS**

This process will work with any web conferencing service (e.g. Zoom, WebEx, Skype, Google Hangouts, etc...). Update the audio and video settings once you log in. For example, Zoom settings can be adjusted with the following steps:

- 1. Click the small arrows next to the microphone and camera in the bottom left.
- 2. Select the **Meeting Owl** for the Camera, Microphone, and Speaker.

|                                   | Select a Microphone                              |
|-----------------------------------|--------------------------------------------------|
| Select a Camera (Alt+N to switch) | ✓ Meeting Owl (Meeting Owl)                      |
| ✓ Meeting Owl Camera              | Microphone Array (Realtek High Definition Audio) |
| Integrated Camera                 | Same as System                                   |
| Video Settings                    | Select a Speaker                                 |
| Choose a Virtual Background       | ✓ Speakers (Meeting Owl)                         |
| Mute Stop Video                   | LG TV (Intel(R) Display Audio)                   |
|                                   | Speaker/HP (Realtek High Definition Audio)       |
|                                   | Same as System                                   |

#### Need Additional Help? Call Sloan AV Help at (617) 324-2000

Â

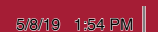

۲